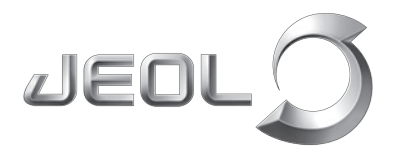

Scientific / Metrology Instruments Scanning Electron Microscope

Solutions for Innovation

# JSM-IT200

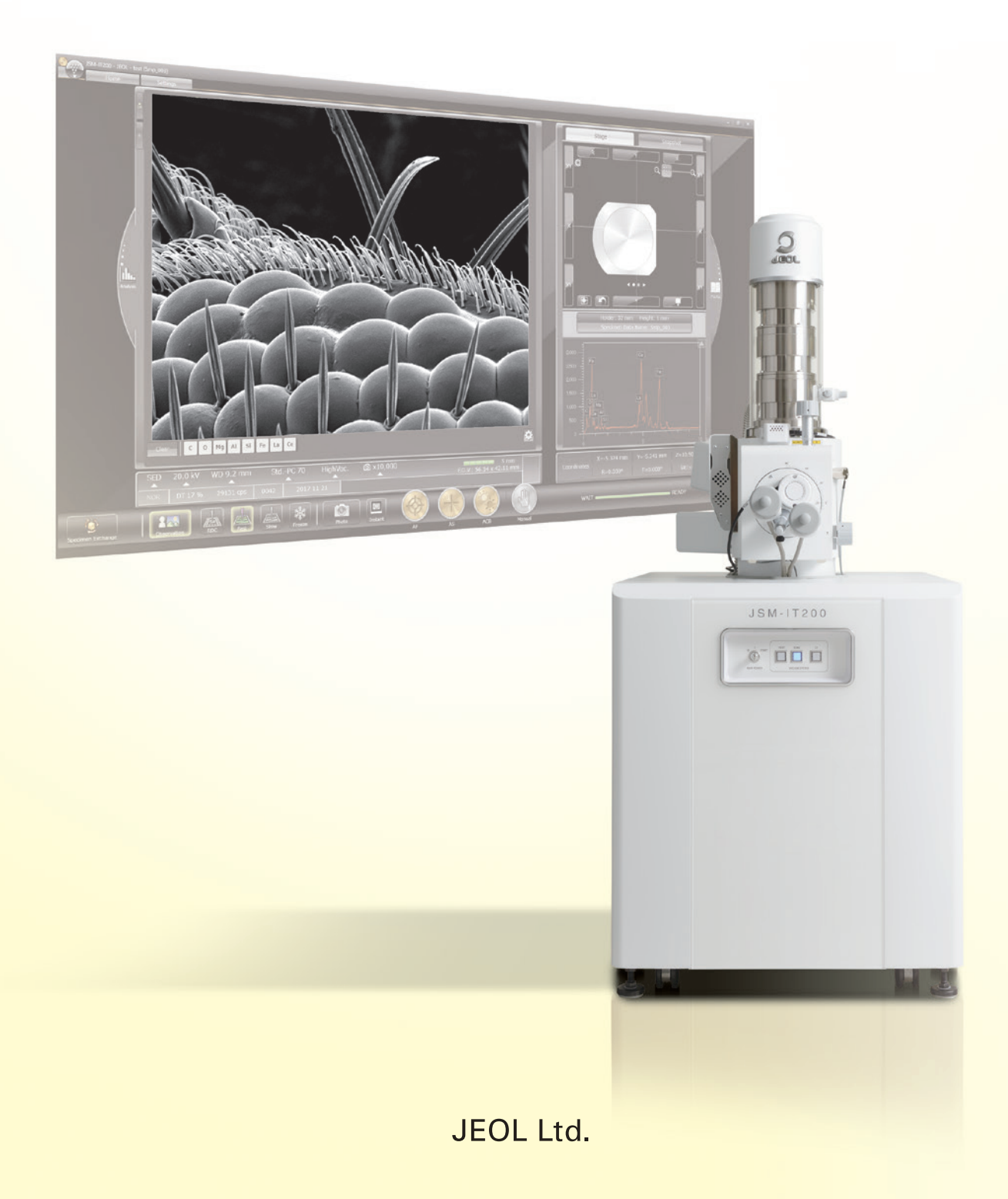

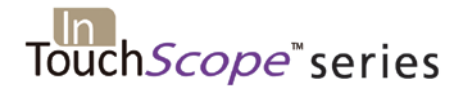

# **JSM-IT200** Series

Scanning Electron Microscope

# **Latest Advancements from JEOL**

Fast Observation, Analysis and Report Generation ! High Performance Analytical Tool !

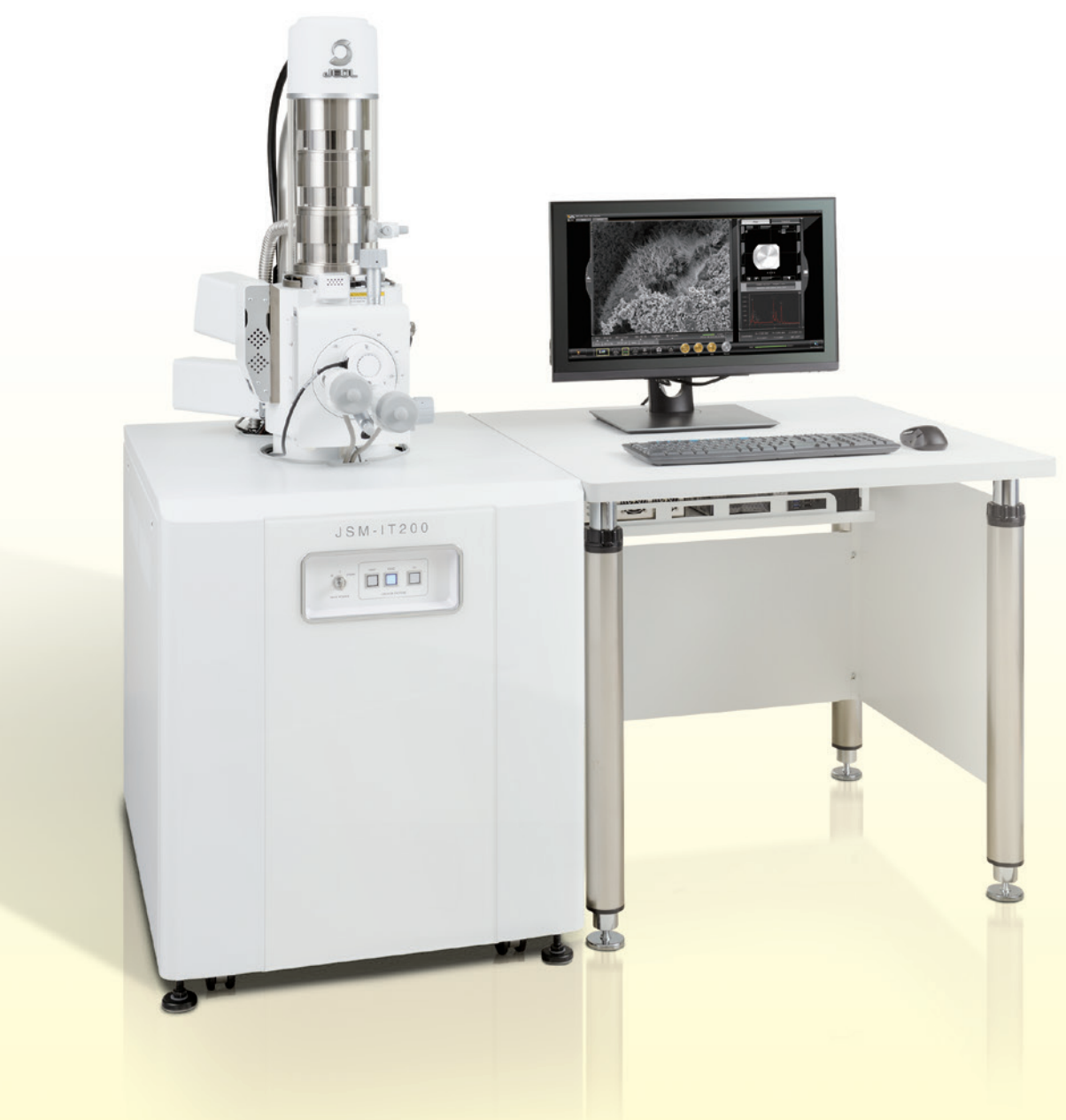

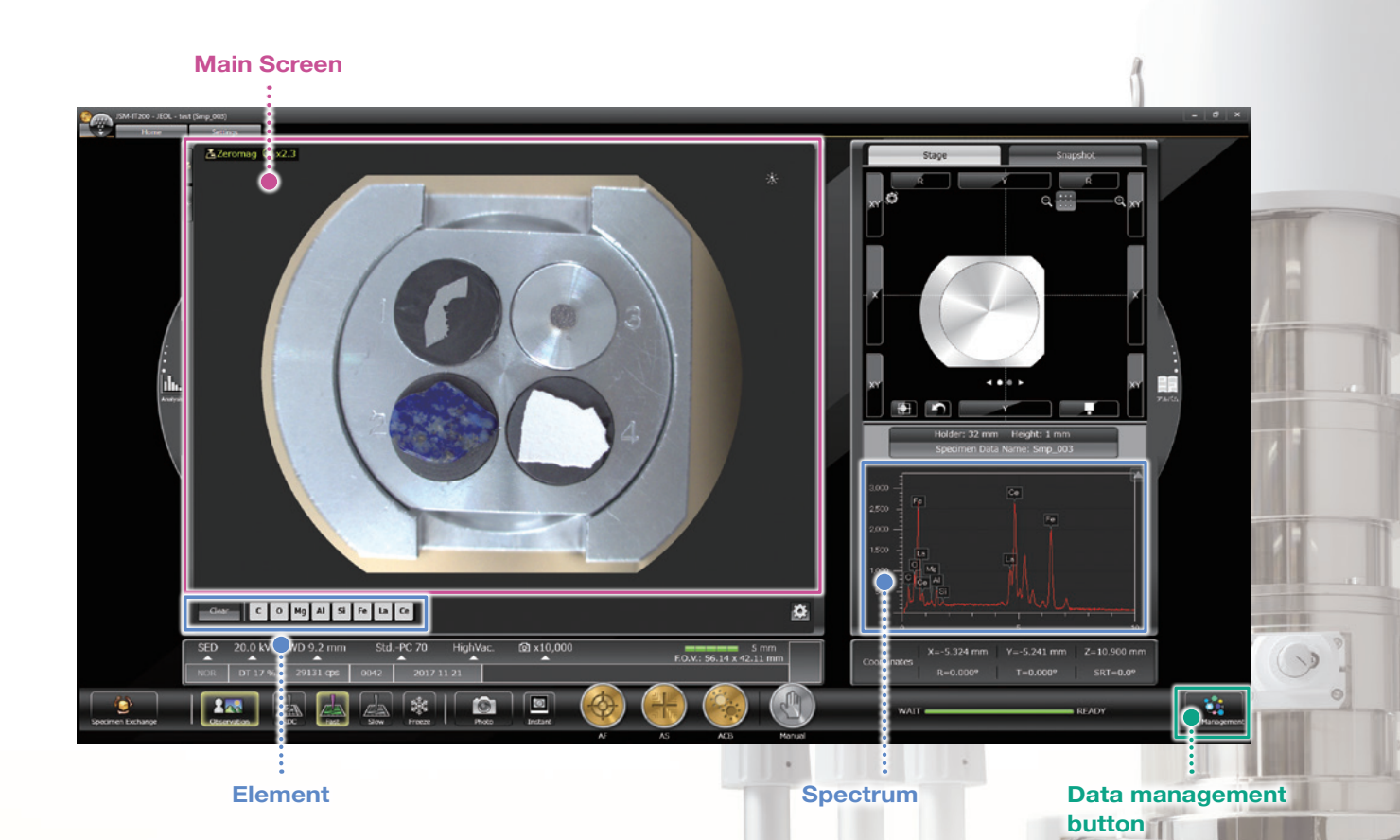

## High Performance With Faster and Easier Analysis

#### Main screen – Zeromag –

You can locate the specimen area or specify analysis positions with Holder Graphics or CCD image<sup>1</sup> displayed on the Main screen.

#### Element / Spectrum display – Live Analysis<sup>\*2</sup> –

The characteristic X-ray spectrum from the measurement area and the main constituent elements are always displayed.

■ Data management button – SMILE VIEW<sup>TM</sup> Lab: Integrated data management – A single click of the data management button displays the Data management screen allowing you to generate a report of all images and analysis data, as well as review or re-analyze already-acquired data.

\*1 To take a CCD image, SNS (option) is required. \*2 Applicable to (A) Analysis/(LA) Low Vacuum and Analysis versions.

# **Guided operation from sample introduction to** observation

The JSM-IT200 navigation flow guides the user step-by-step from sample introduction to automatic image formation.

#### Specimen Exchange Navi Specimen Exchange Navi

## A step-by-step guide to sample exchange, condition setting and automatic image formation.

Set sample height ••••••• Determine the height offset for tall samples before sample loading.

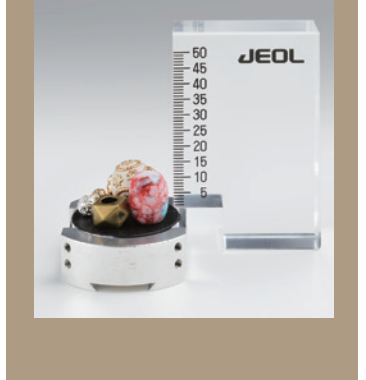

Entering specimen height

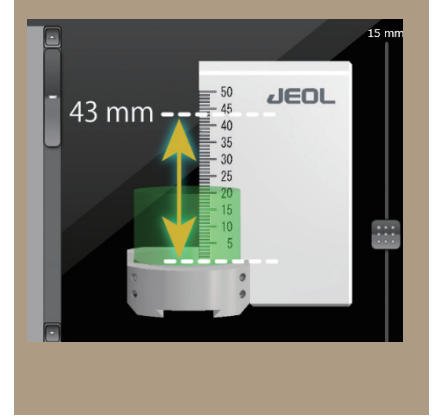

Condition setting •••••••••••••••••• using recipes

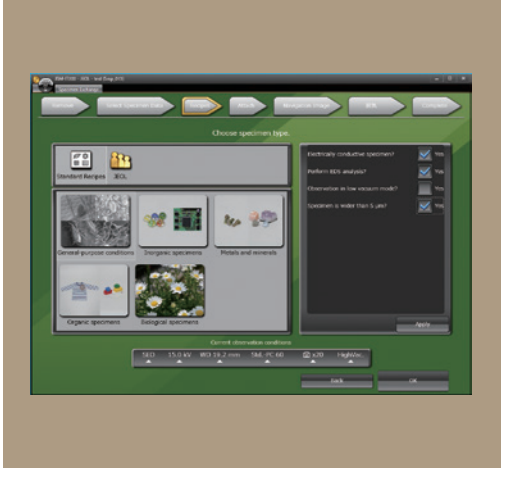

#### Holder Graphics

Holder Graphics allows you to immediately observe the specimen position by showing the current specimen position including specimen tilt and rotation.

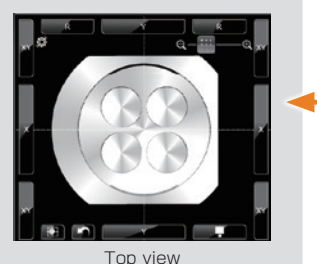

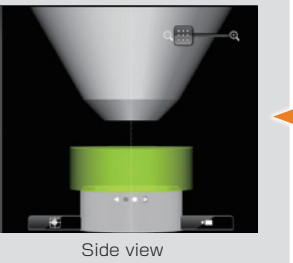

#### Stage Navigation System (SNS)

Option

Switch between the Holder Graphics and CCD (color) image. You can specify the observation area by doubleclicking the acquired color image. Displaying the color image on the Zeromag screen allows for an easy search of the specimen area.

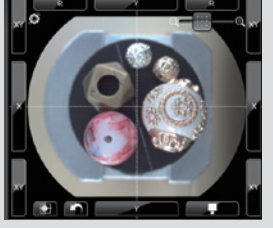

CCD image area: 6 × 4.5 cm Number of pixels: 5,000,000 Digital zoom up to × 20

Option

Chamber Scope (CS)

Switch between Holder Graphic and Chamber Scope view. A camera which displays the relationship of the specimen to the detectors and objective lens pole piece, is available.

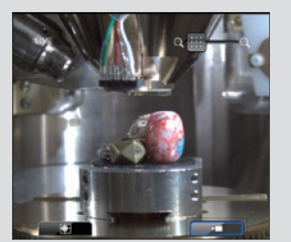

#### 3 JSM-IT200 Series

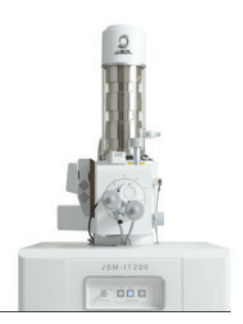

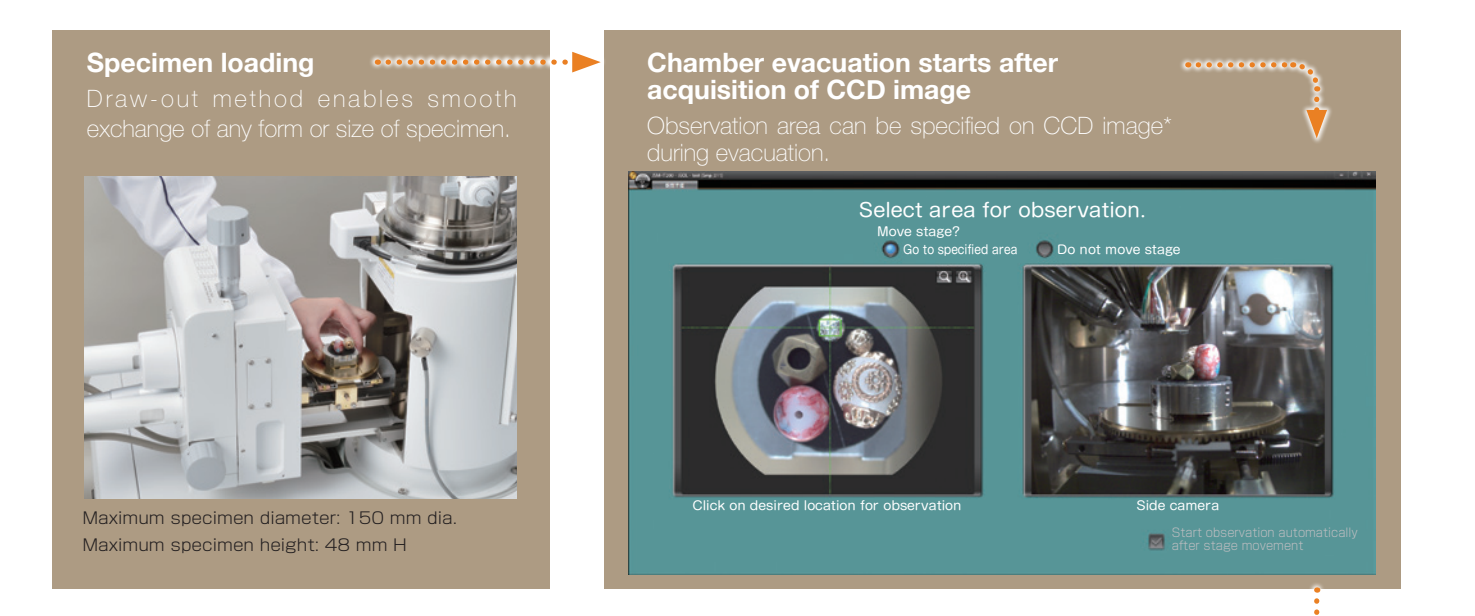

#### **Completion of chamber evacuation**

Then, the target observation area is specified, observation conditions are set, image adjustment is completed. You can observe the image at designated magnification.

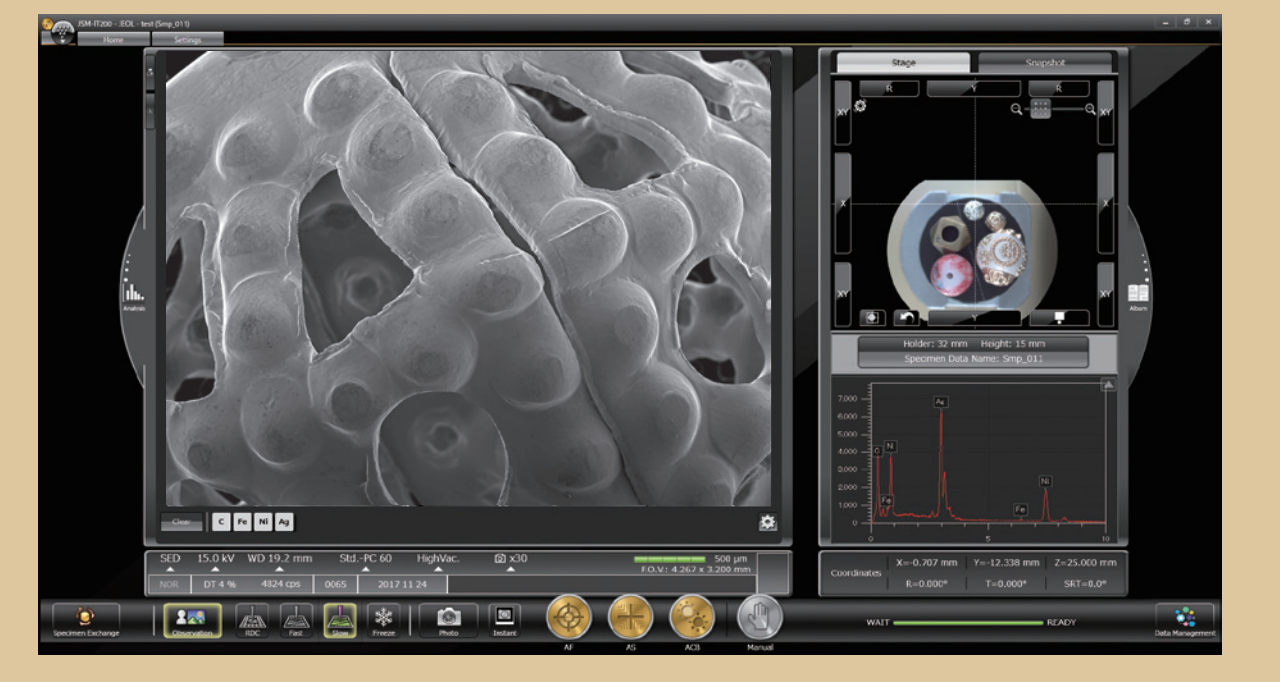

\* To take a CCD image, SNS (option) is required.

Ŵ

# **True Integration of Optical and SEM imaging**

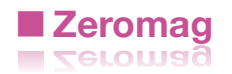

## Smooth transition from optical to SEM imaging

Zeromag is a function that links the SEM image with Holder Graphics or CCD image\* (optical image) where all are linked to the stage coordinates. This facilitates navigation with seamless transition from the CCD image to a high magnification SEM image.

#### **Features of Zeromag**

- Seamless transition from optical to SEM image.
- Can pre-set multiple analysis positions across your specimen set.
- Displays the areas analyzed for easy review or fast return for additional study.

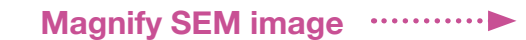

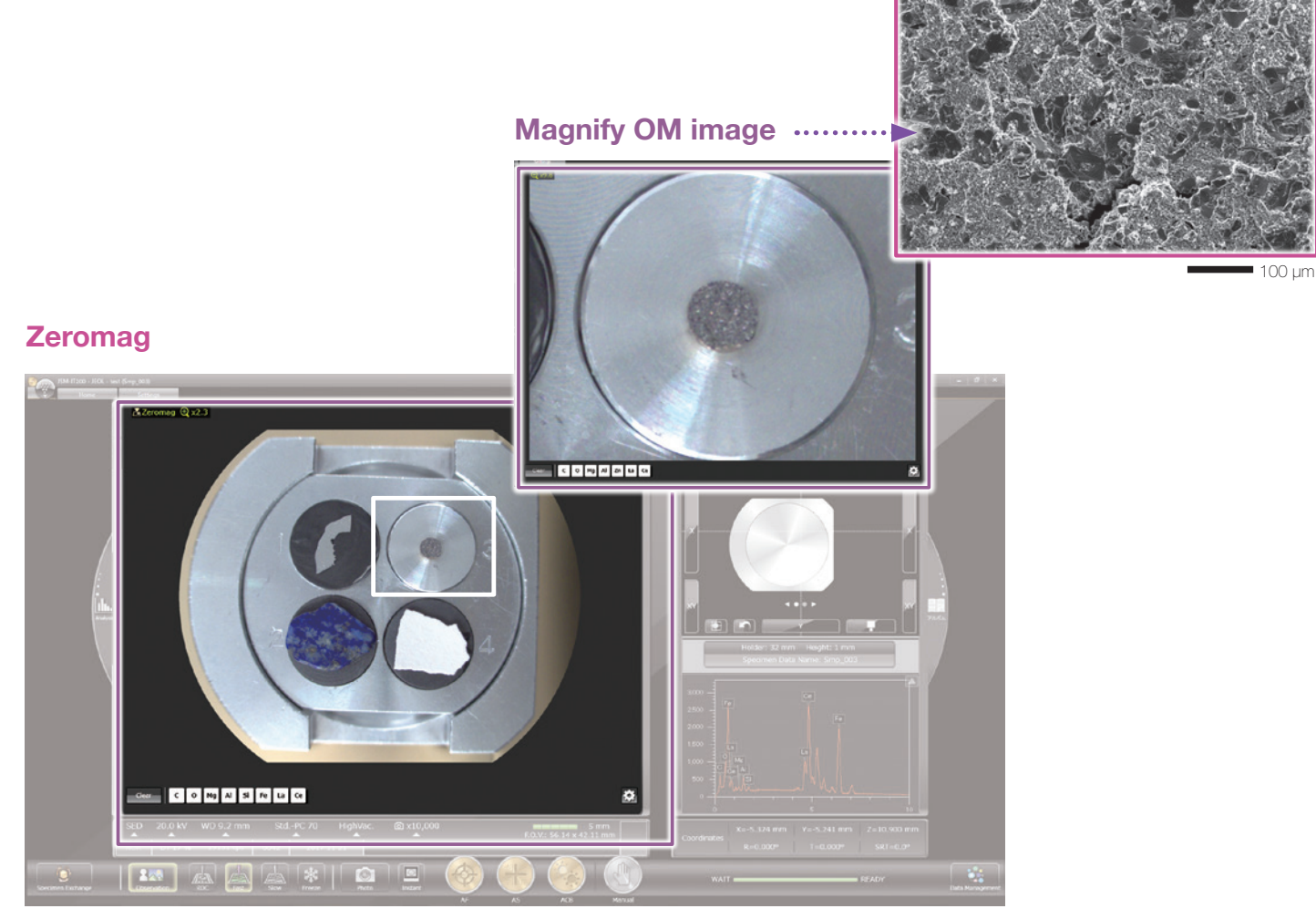

Zeromag image displayed on the Main screen

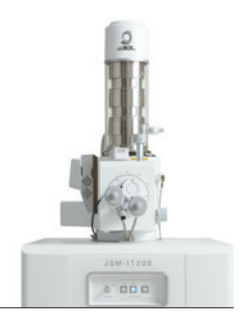

## Secondary electron image

This high magnification image highlights fine surface morphology of the specimen.

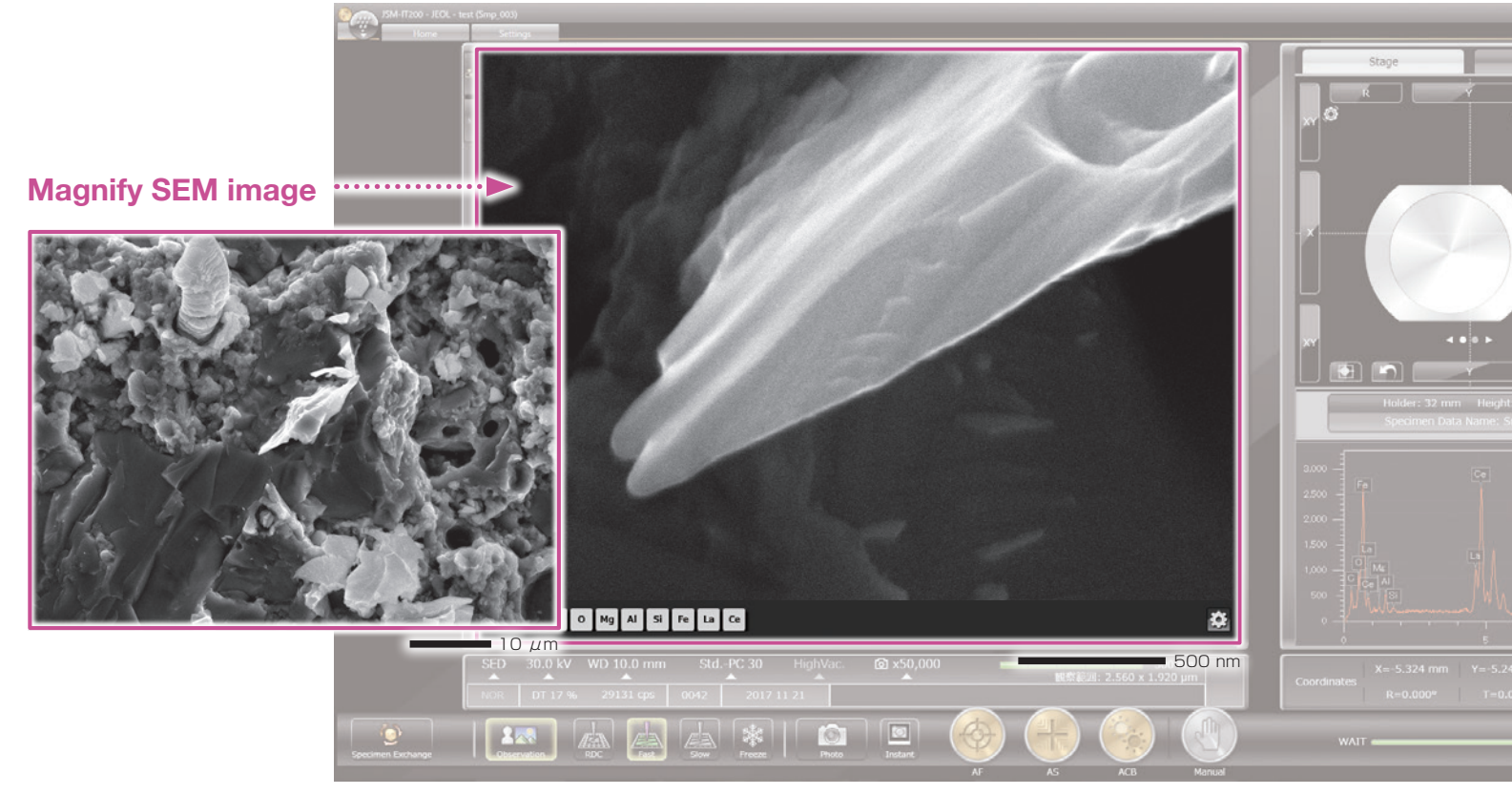

Specimen: Ignition stone Accelerating voltage: 30 kV Magnification: x200, 2,000 and 50,000 (left to right) High-vacuum mode, Secondary electron image

#### Auto functions

Our advanced automatic functions simplify operation. Automatically adjust Focus, Contrast, Brightness and Stigmator with a single click.

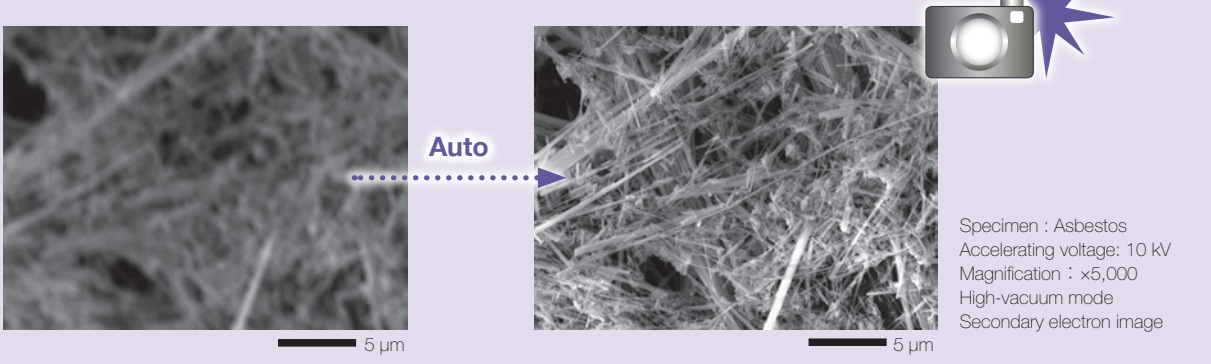

\* To take a CCD image, SNS (option) is required.

# **Easy Elemental Analysis**

# Live Analysis Standard for (A) / (LA)

# Real time display of elemental analysis results during observation of a high-magnification SEM image.

With our Analytical series, seamless transition is made from high magnification SEM imaging to elemental analysis. The embedded EDS system shows a real time EDS spectrum during image observation, making it easy to find elements of interest or unexpected elements.

#### **Features of Live Analysis**

- Always displays the X-ray spectrum.
- Display of the main constituent elements.
- Alert display of elements of interest

#### **SEM observation screen**

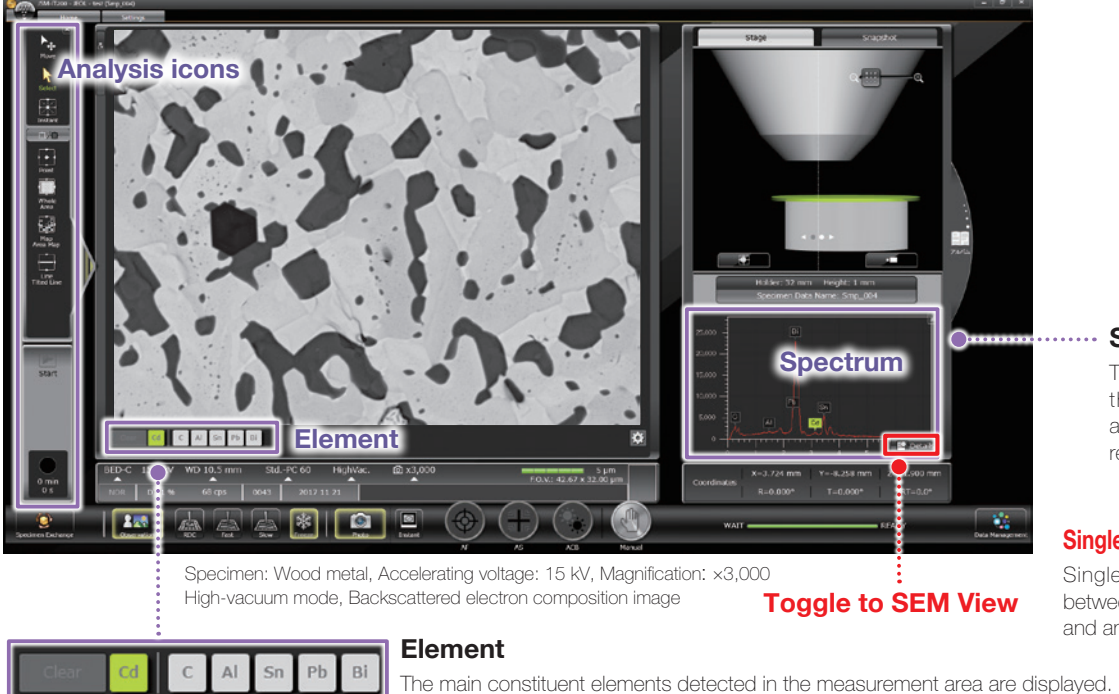

You can display an "Alert" by specifying an element.

#### Spectrum

The X-ray spectrum from the measurement area and automatic qualitative analysis results are always displayed.

#### Single-click to switch the screen

Single-click enables you to switch between the SEM observation screen and analysis detail display screen.

#### Analysis Detail display screen

The Spectrum screen, Map screen and other screens are displayed automatically.

#### Spectral analysis screen

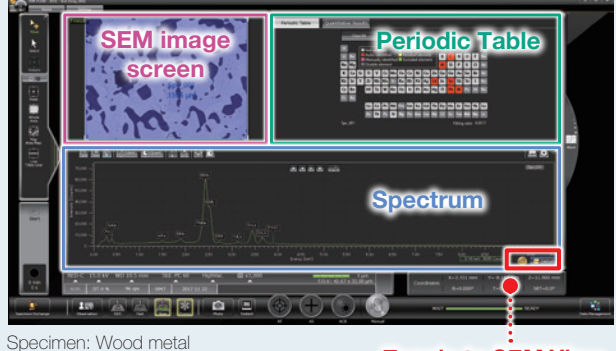

**Toggle to SEM View** 

#### Elemental map analysis screen

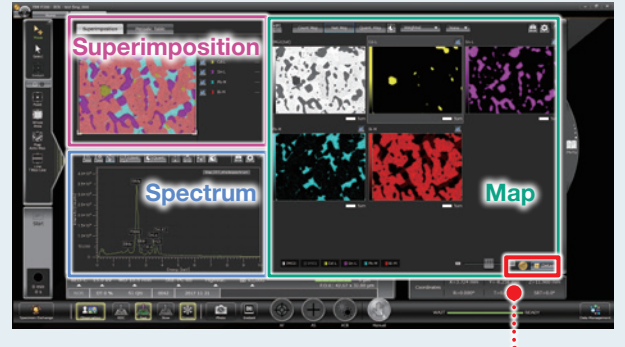

**Toggle to SEM View** 

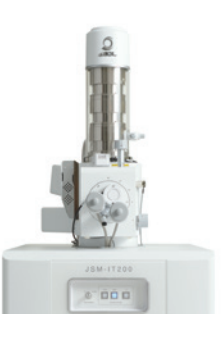

## Qualitative & quantitative analysis

Select analysis areas directly in the SEM observation screen. After spectral acquisition, the Quantitative Result tab automatically displays the quantification results.

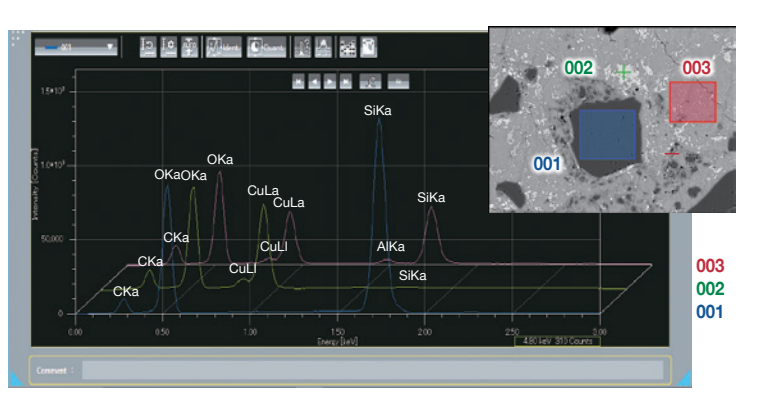

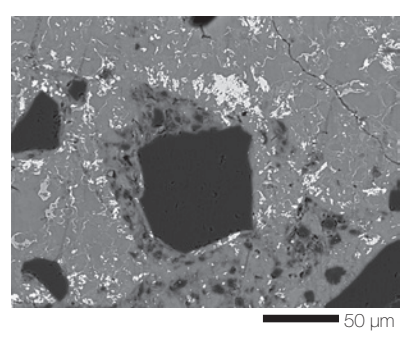

Specimen: Chrysocolla Accelerating voltage: 15 kV Magnification: ×500 High-vacuum mode: C coating, Backscattered electron composition image

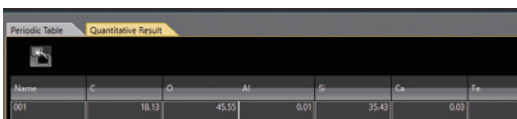

Spectra and qualitative analysis result

| 4                 |       |       |      |       |      | <b>.</b>  |       | ۵      |
|-------------------|-------|-------|------|-------|------|-----------|-------|--------|
| Name              | c     | o     | AI   | s     | 6    | <i>le</i> | Cu    | Total  |
| <b>001</b>        | 18.13 | 45.55 | 0.01 | 35.43 | 0.03 | 0.03      | 0.82  | 100.00 |
| 002               | 14.03 |       | 0.15 | 0.16  | 0.02 | 0.19      | 50.08 | 100.00 |
| 003               | 18.96 | 35.62 | 0.91 | 14.45 | 0.29 | 1.35      | 28.42 | 100.00 |
| Average           | 17.04 | 38.85 | 0.36 | 16.68 |      |           | 26.44 |        |
| StandardDeviation | 2.16  | 4,74  | 0.40 | 14.49 |      | 0.59      | 20.16 |        |
|                   |       |       |      |       |      |           |       |        |

Elemental map

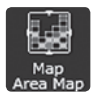

Using the Whole/Area icon on SEM observation screen, you can acquire elemental maps from the whole area or a specified area.

#### • Net map / Quantitative map

The Net map separates spectral peaks at each pixel and shows an elemental map with a reduced effect of overlapping peaks. Compared to the Count map which unavoidably reflects the peak intensity of other elements close to a specified element, the Net map enables a real-time display of an inherent intensity map even from a specimen containing many elements.

The Quantitative map is also available, which compensates for the Net map and displays the analysis results with the quantification values.

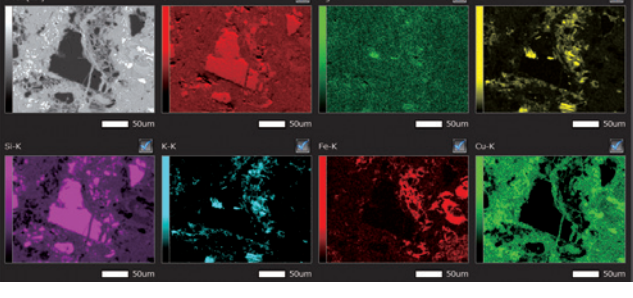

Backscattered electron composition image and elemental maps Specimen: Chrysocolla

#### • Comparison of Count map and Net map

Spectral peaks of Pb-M $\alpha$  (2.342 keV) are close to Bi-M $\alpha$  (2.419 keV). Thus in the Count (intensity) map, it is difficult to separate Pb from Bi. Applying the Net map enables you to confirm the inherent Bi distribution.

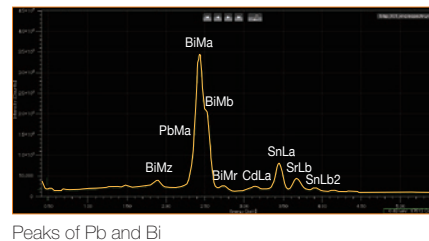

Specimen: Wood metal

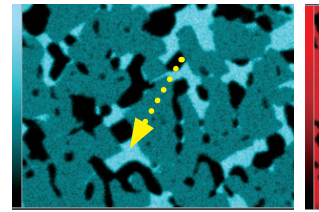

Pb intensity map

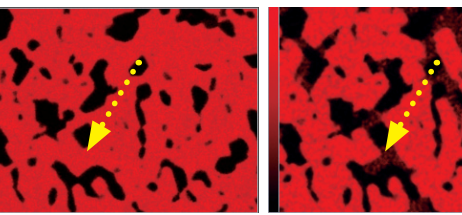

Bi intensity map

Bi net map

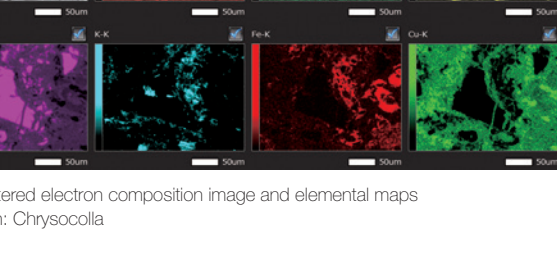

# **Easy Elemental Analysis**

## Elemental map

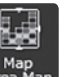

• Color-overlay display of an elemental map The system allows you to overlay elemental maps on the SEM image in real time. The area is displayed with a composite color.

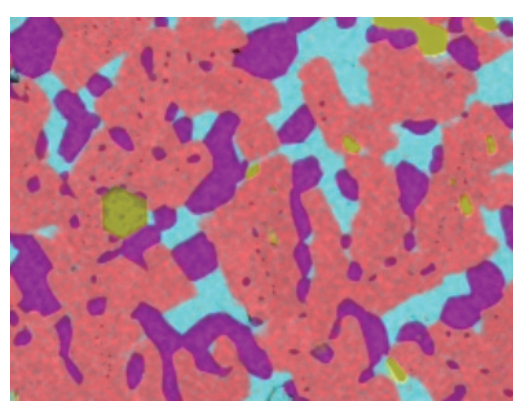

Multi-color overlay display

| Cd-L |
|------|
| Sn-L |
| Pb-M |
| Bi-M |

#### Specimen: Wood metal

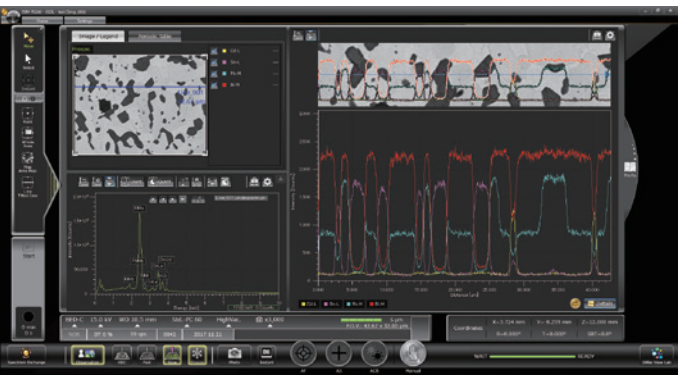

Line analysis result

# Line analysis

Line analysis performs elemental analysis along a line set on the SEM image. The X-ray intensity of the specified elements is plotted to show the change in concentrations across the line. You can change elements to show during or after completion of data acquisition.

#### Functions to improve analysis accuracy Visual Peak ID (VID)

This function enables you to confirm whether the constituent elements are correctly identified in the qualitative analysis result. A spectrum is reconstructed based on the X-ray intensity of the elements identified.

#### **Probe tracking**

With long data acquisitions, the system periodically compares the SEM image at analysis start with the current image, so as to maintain the same analysis area. This capability helps you to monitor any change in a specimen or specimen drift during long acquisitions.

#### ■ SMILE VIEW<sup>™</sup> Lab for analysis

#### Pop-up spectrum

Since the stored map has spectral information, you can extract spectra from anywhere within the map data set.

#### SMILE VIEW<sup>™</sup> Lab

- Re-specifies elements by spectrum, elemental map, line analysis, etc.
- Multi-color overlay display of elemental maps.
- Changes the colors of elemental maps, line analysis results, etc.

#### Other functions Real-time filter

The system allows for image processing during a map acquisition to signal to noise ratio. This feature provides fast confirmation of the elemental distribution.

#### **Pinpoint Navi**

Automatic serial analysis can be made by specifying multiple areas in advance. Pinpoint Navi detects small image shifts by probe tracking, for precise repositioning of the analysis area.

#### **Relocating analysis areas**

The stage position and magnification are linked with the analysis data. Return to any analysis area on the SEM image screen for additional study.

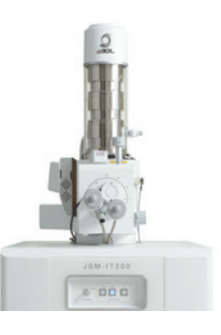

## Measurement

Measurements are performed on the observation screen, and their results (distance, angle, area, etc.) can be recorded and saved on SEM images.

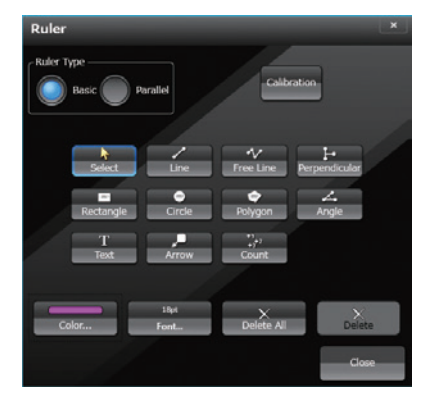

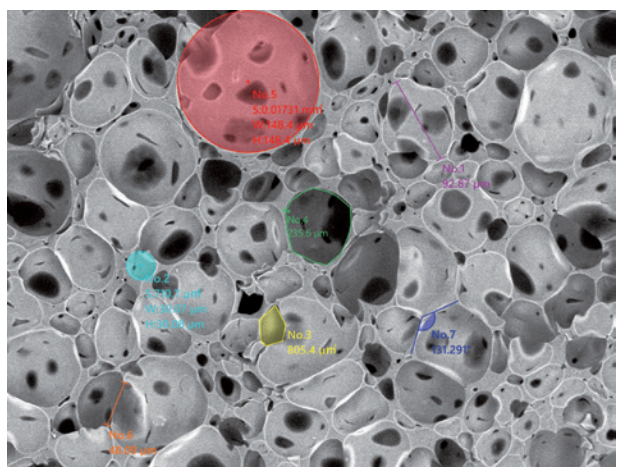

Specimen: Marshmallow

## 3D imaging

Optional software for creation of 3D image and analysis.

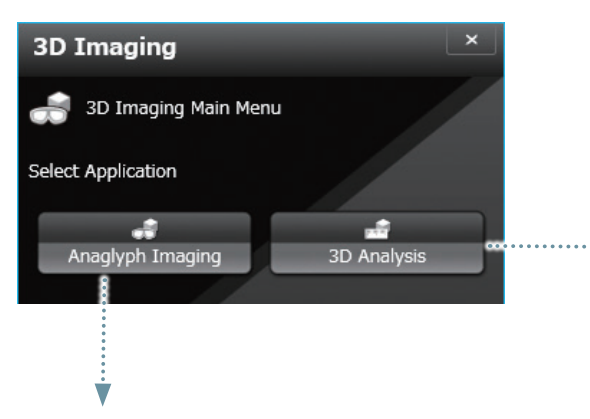

#### • Anaglyph

Step-by-step guide to collecting images for creation of an anaglyph image.

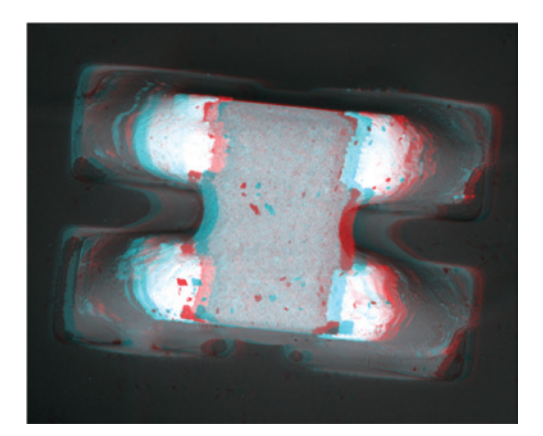

#### • 3D measurement image

#### Option

Dedicated software for 3D measurement. A 3D image can be created from two SEM images.

The topographic status of the specimen surface can be measured.

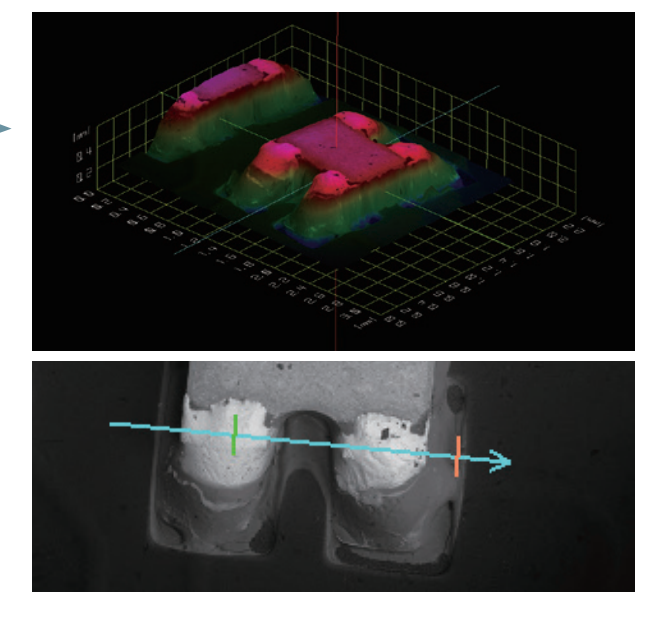

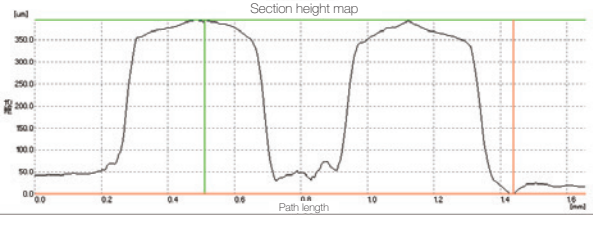

Specimen: Memory device

# **Seamless report generation**

## ■ Integrated data management software SMILE VIEW<sup>™</sup> Lab

integrated data management sortware Switce view 🖤 Lab

SMILE VIEW<sup>™</sup> Lab is a fully integrated data management software which links the CCD image<sup>\*1</sup>, SEM images, EDS analysis results<sup>\*2</sup>, and corresponding stage coordinates for fast report generation or recall of specimen position for further study.

### SMILE VIEW<sup>™</sup> Lab Data management screen

SMILE VIEW<sup>™</sup> Lab Data management screen allows you to easily handle all your data. Our data manager links the observation position, observation & analysis results, and a low magnification image acquired by Holder Graphics or CCD image<sup>11</sup>. You can review or reanalyze already-acquired data and export selected data to a report.

#### Features of SMILE VIEW™ Lab

- Performs integrated management of CCD image<sup>\*1</sup> data, SEM image data and EDS analysis results<sup>\*2</sup>.
- Allows for immediate understanding of data in each field.
- · Enables data searching.
- · Screen layout is easy to change.

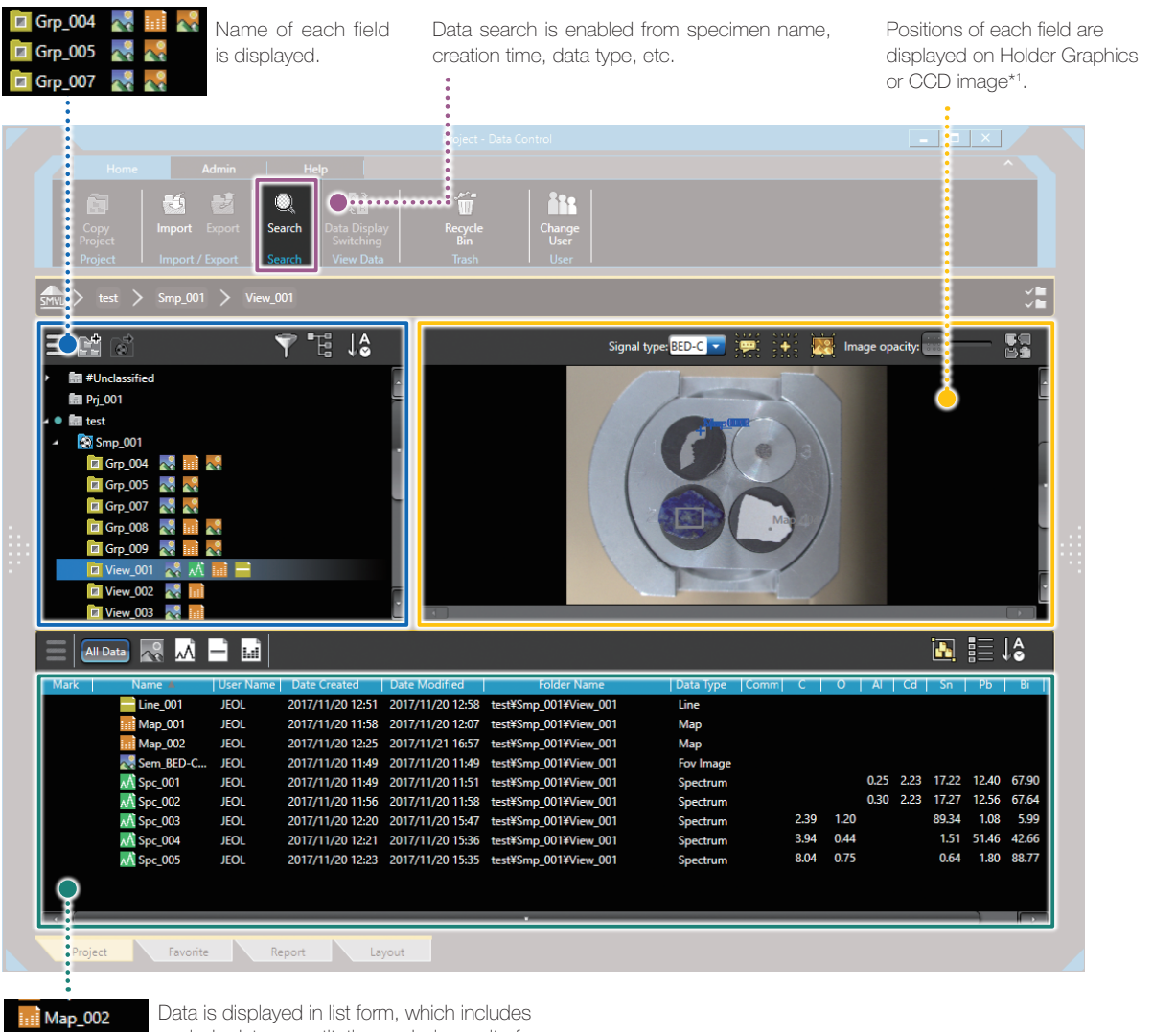

Map\_002

analysis data, quantitative analysis result of elemental map, spectra, etc., in the selected fields.

\*1 To take a CCD image, SNS (option) is required.

\*2 Applicable to (A) Analysis/(LA) Low Vacuum and Analysis versions.

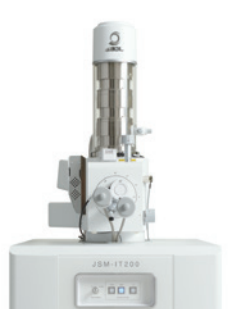

## Automatic layout function

Patent applied for

The SEM image data is linked with its EDS data. The report is automatically laid out with all related data included. If the data set is large, additional pages are allocated automatically. When you change the layout, all related data is updated with a single click.

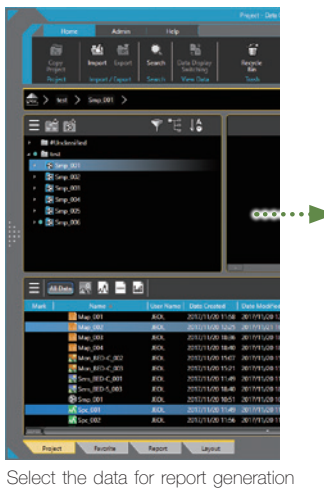

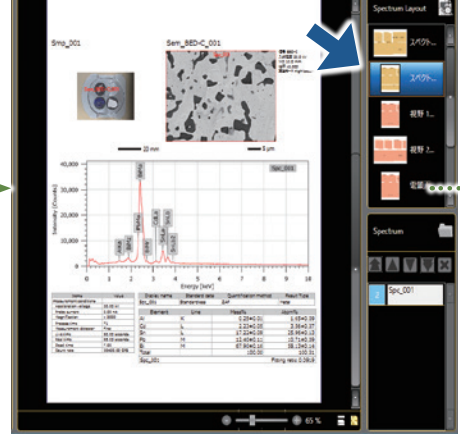

Based on the layout chosen, the linked data is automatically included.

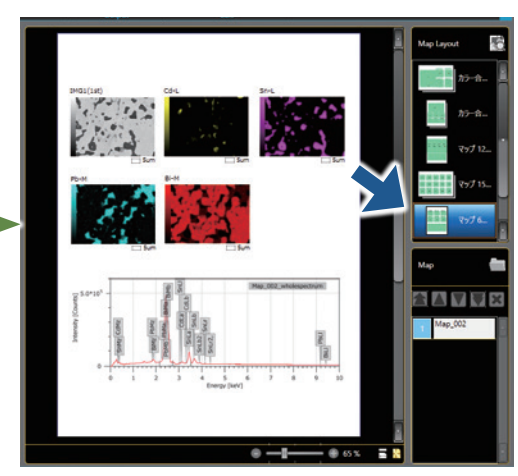

When you select another layout button,

only the layout is changed where the data is updated to the new format.

## User layout

and click "Add to the report".

You can create templates for your reports.

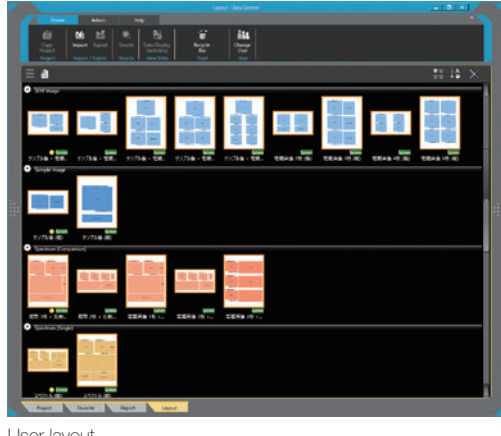

User layout

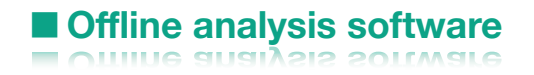

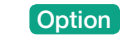

## Improving productivity

Offline analysis software is available. You can process all your data offline and generate reports. You can create quantitative maps and extract spectra (Pop-up Spectrum) from your map data sets.

# Functions & Applications

Various functions of the JSM-IT200 and their applications are presented.

## Secondary electron image

Secondary electron image is used most often to observe the surface morphology of a specimen.

The following secondary electron images show carbon nanotubes at high accelerating voltage. The sharp high magnification image to the left (×100,000) enables length measurement of each tube.

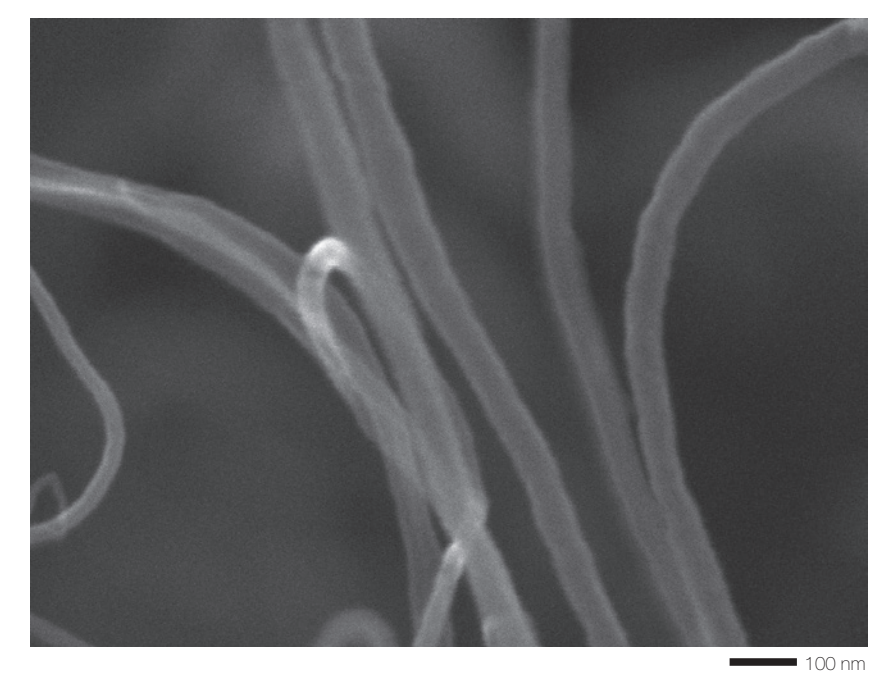

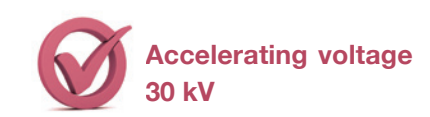

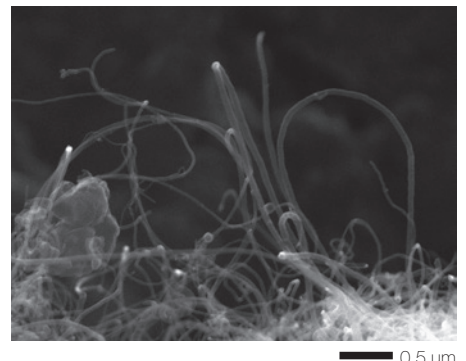

Specimen: Carbon nanotubes Accelerating voltage: 30 kV Magnification (left): ×100,000 (right): ×30,000 High-vacuum mode, Secondary electron image

This image shows a cross section of an insulator.

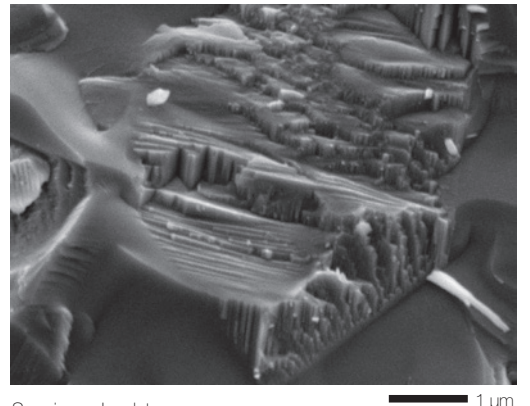

Specimen: Insulator Accelerating voltage: 5 kV Magnification: ×20,000 High-vacuum mode, Secondary electron image

This hollow fiber specimen has a complicated pore structure. Executing CF scan mode at low voltage allows for clear observation without the need to add a conductive coating.

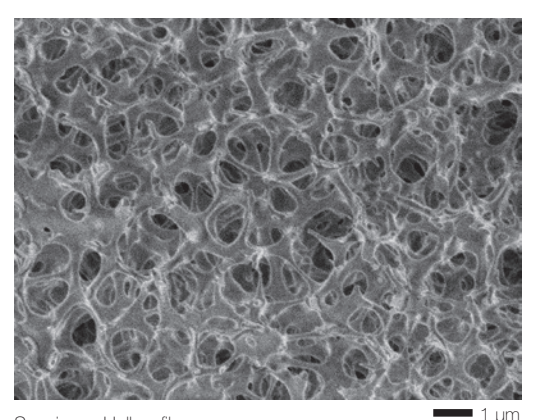

Specimen: Hollow fiber Accelerating voltage: 1.0 kV Magnification: ×10,000 High-vacuum mode, Secondary electron image

## Backscattered electron image

Backscattered electron composition image shows differences in composition (average atomic number) with different intensity. The backscattered electron image enables confirmation of the distribution of lubricants on the surface of a vitamin pill.

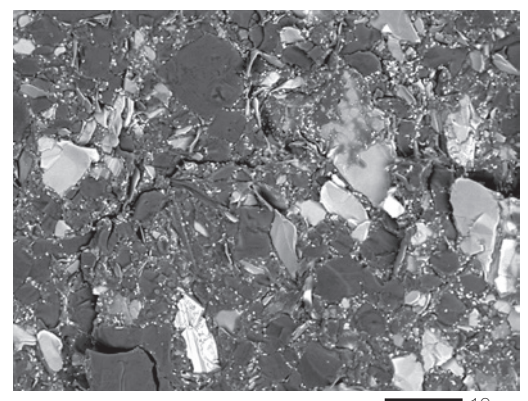

Specimen: Vitamin pill (sugar portion) 10 µm Accelerating voltage: 5 kV Magnification: ×2,000 High-vacuum mode, Backscattered electron composition image

## Low-vacuum (LV) mode

The JSM-IT200(LV)/(LA) comes with LV mode. The LV mode neutralizes charging on the specimen surface by introducing the air into the chamber, enabling observation of a non-conductive specimen in its native state. Another merit of the (LA) version is easy elemental analysis without specimen pre-treatment.

Specimen: Peel of banana Accelerating voltage: 5 kV Magnification: x500 Low-vacuum mode, Low-vacuum secondary electron image\*

\* To observe a low-vacuum secondary electron image, Low Vacuum Secondary Electron Detector (option) is required. A flat surface prepared with our CROSS SECTION POLISHER<sup>™</sup> (CP) was observed by a backscattered electron composition image at low accelerating voltage. The channeling contrast of zinc-plated and iron (substrate) was confirmed.

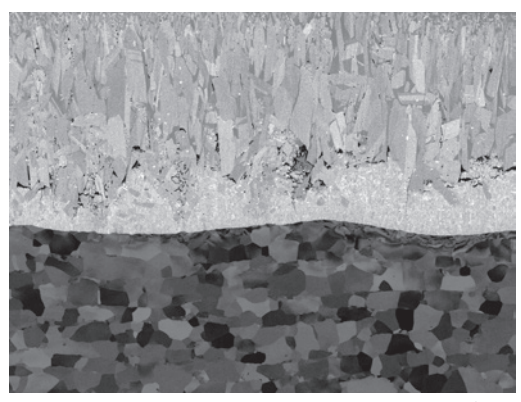

Specimen: Hot dip galvanizing on iron 50 µm Accelerating voltage: 5 kV Magnification: x500 High-vacuum mode, Backscattered electron composition image

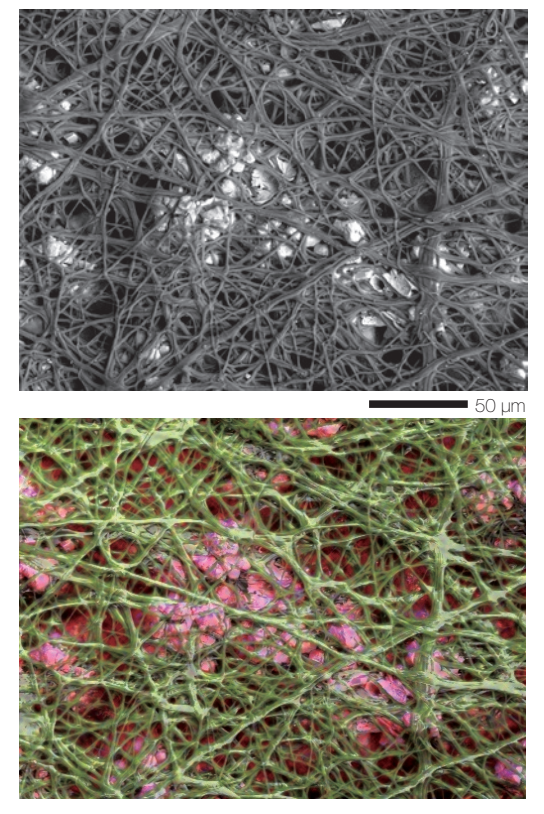

Specimen: Egg-shell membrane Accelerating voltage: 10 kV, Magnification: x500 Low-vacuum mode Top: Backscattered electron stereoscopic image Bottom: Composite elemental map (Green: C, Blue: O, Red: Ca)

# Functions & Applications

## Low accelerating voltage

Observation at low accelerating voltage enables finer surface structures to be studied. Contaminants on the surface viewed with an optical microscope are difficult to observe at an accelerating voltage of 15 kV. Lowering the voltage to 2 kV clearly visualizes the contaminants.

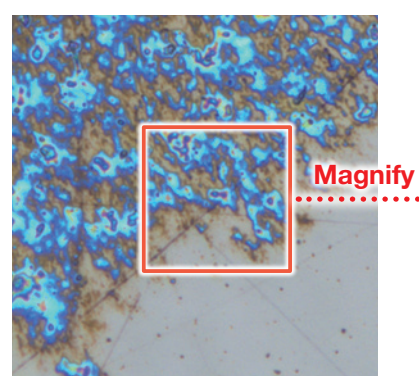

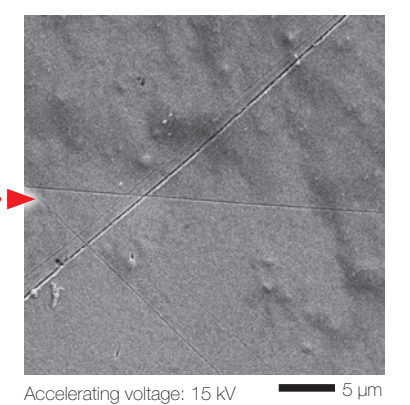

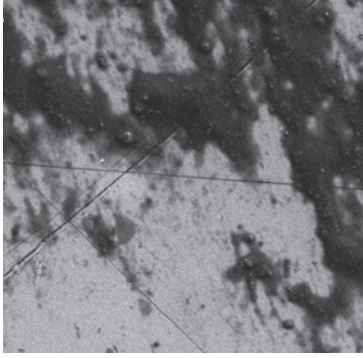

Accelerating voltage: 2 kV

5 µm

Optical microscope image Specimen: Micro SD Magnification: x3,000 High-vacuum mode, Secondary electron image

Montage: Automated large-area observation and analysis using Zeromag.

Montage is an effective function for analyzing materials over large areas (for foreign materials, ductile or brittle fracture, etc.). With Zeromag, it is easy to set up one or more montage areas for imaging and analysis. "Tilt Correction", "Field Overlap" and "Autofocus Point Setting" functions are built in.

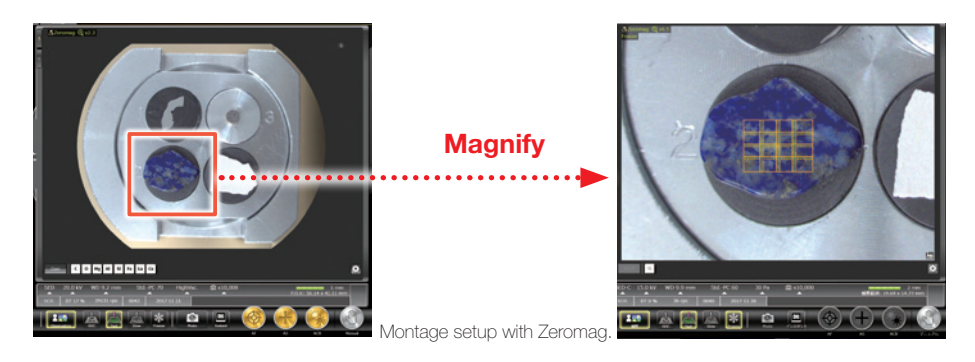

Montage is an effective function to acquire detailed information across a specimen area.

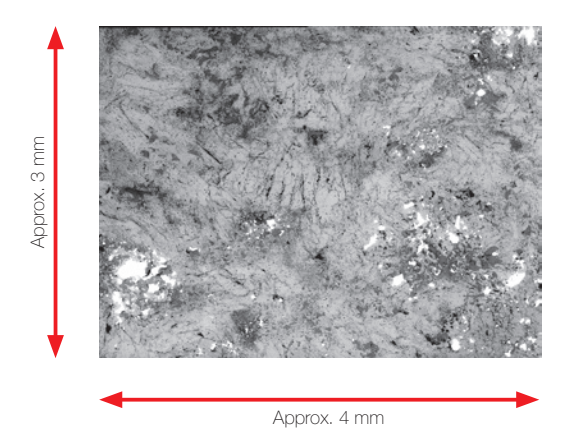

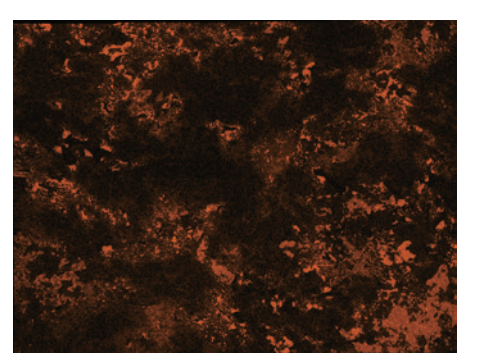

Montage result: 4 × 4 (Left: Backscattered electron composition image, Right : Na map) Specimen: Lapis lazuli Accelerating voltage: 15 kV, Low-vacuum mode

# **Maintenance**

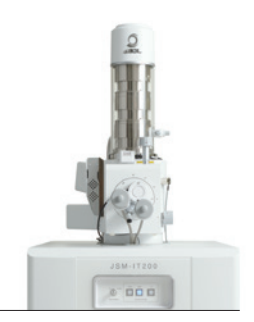

## Filament

Filaments for the JSM-IT200 are pre-centered and require no centering by the operator.

## Gun alignment

Fully automated alignment function is built in.

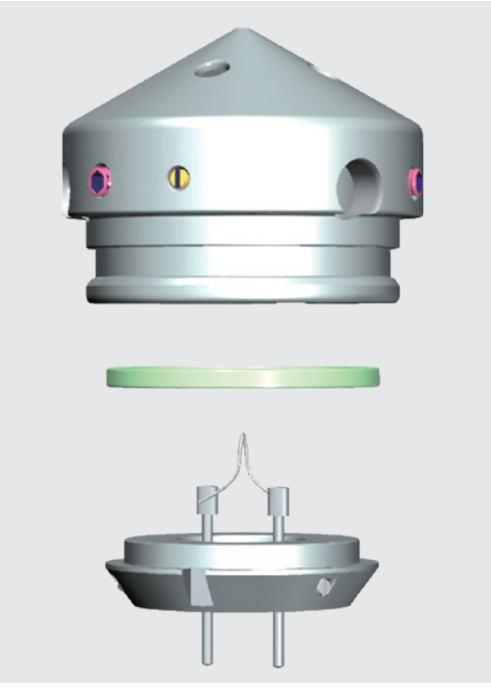

By simply inserting the filament into the Wehnelt and fixing it, the filament is automatically aligned to the center axis.

## **Help Guide for any operation**

The help guide, makes it easy to understand operation methods of SEM and EDS, as well as maintenance procedures. With this guide, novice users can quickly achieve results.

#### Help guide

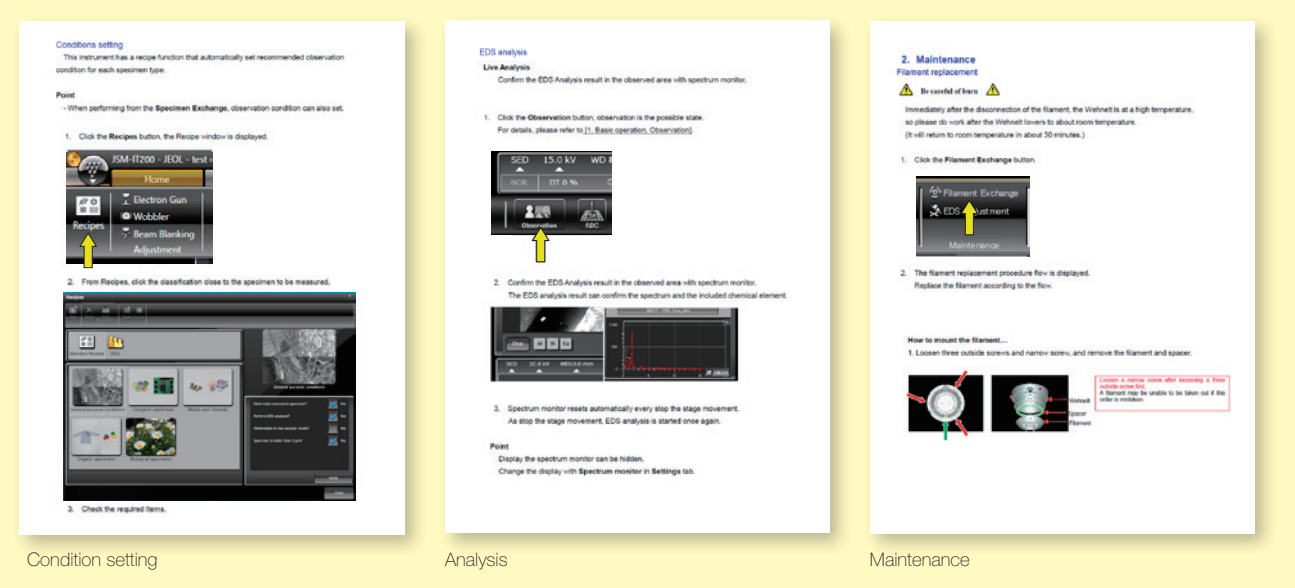

# Technical DATA

JSM-IT200 Series Can be equipped in the following 4 configurations: (BU) Base Unit / (A) Analysis / (LV) Low Vacuum / (LA) Low Vacuum & Analysis.

#### Main Specifications

| Resolution<br>High vacuum mode | 3.0 nm (30 kV), 8.0 nm (3 kV)<br>15.0 nm (1.0 kV)                                                                                               |
|--------------------------------|----------------------------------------------------------------------------------------------------|
| Low vacuum mode *1             | 4.0 nm (30 kV, BED)                                                                                                    |
| Direct magnification           | ×5 to 300,000<br>(Print size of 128 mm × 96 mm)                                                                                                 |
| Display magnification          | ×14 to 839,724<br>(Display size of 358 mm × 269 mm)                                                                                             |
| Electron gun                   | W filament, Fully automatic gun alignment                                                                                                    |
| Accelerating voltage           | 0.5 to 30 kV                                                                                                    |
| Probe current                  | 1 pA to 0.3 μA*5                                                                                                    |
| LV pressure adjustment*1       | 10 to 100 Pa                                                                                                    |
| Objective lens aperture        | 1-stage, with XY fine adjustment function                                                                                                    |
| Automatic functions            | Filament adjustment, Gun alignment,<br>Focus /Stigmator /Brightness /Contrast                                                                   |
| Maximum specimen size          | 150 mm dia. × 48 mm (H)                                                                                                    |
| Specimen stage                 | XY-2 axes motor-drive eucentric stage<br>X: 80 mm, Y: 40 mm, Z: 5 to 48 mm<br>Tilt: –10 to 90°, Rotation: 360°                                  |
| Montage function               | Built-in                                                                                                    |
| Holder Graphic display range   | 127 mm dia.                                                                                                    |
| Standard recipes               | Built-in (includes EDS condition*2)                                                                                                    |
| Image mode                     | Secondary electron image, REF image,<br>Composition image <sup>*1</sup> , Topographic image <sup>*1</sup> ,<br>Stereoscopic image <sup>*1</sup> |
| Pixels for image acquisition   | 320 × 240 640 × 480 1,280 × 960<br>2,560 × 1,920 5,120 × 3,840                                                                                  |
| OS                             | Microsoft®Windows®10 64bit                                                                                                    |
| Observation monitor            | 24-inch touch panel                                                                                                    |
| EDS functions <sup>*2</sup>    | Refer to EDS specifications.                                                                                                    |
| Measurement functions          | Built-in (distance between 2 points, between parallel lines, angle, diameter,)                                                                  |
| Data management                | SMILE VIEW™ Lab                                                                                                    |
| Report generation              | Output to Microsoft®Word" <sup>3</sup><br>Output to Microsoft®PowerPoint®" <sup>3</sup>                                                         |
| Language switch                | Operable on UI (Japanese/English)                                                                                                    |
| Vacuum system                  | Fully automatic, TMP: 1<br>RP: 1                                                                                                    |

\*1 Standard in JSM-IT200 (LV) / (LA).

\*2 Standard in JSM-IT200 (A) / (LA).
\*3 Microsoft® Office must be installed.

- $\ensuremath{^{\ast}\!4}$  The optional probe current compensation unit is required. Automatic monitoring of the probe current is possible only when EDS is connected to the microscope PC.
- \*5 When MP-30060 is used, probe current ranges from 1 pA to 1  $\mu$ A.

#### Main Options

| Backscattered Electron Detector (BED) *1                 |  |
|----------------------------------------------------------|--|
| Low Vacuum Secondary Electron Detector (LSED)            |  |
| Energy Dispersive X-Ray Spectrometer (EDS) *2            |  |
| Motor Drive Stage (XYZ-3 axes, XYR-3 axes, 5-axes drive) |  |
| Stage Navigation System (SNS)                            |  |
| Chamber Scope (CS)                                       |  |
| Operation Panel                                          |  |
| 3D Measurement Software                                  |  |
| Table                                                    |  |

#### Installation Requirements

| Power               | Single-phase 100 V AC, 50/60 Hz, 1.5 kVA<br>(supplied by 3-pin outlet with grounding terminal) |
|---------------------|------------------------------------------------------------------------------------------------|
| Voltage regulation: | Within ± 10%                                                                                   |
| Grounding terminal: | 100 $\Omega$ or less                                                                           |
| Installation room:  | Room temperature: 15 to 27°C                                                                   |
|                     | Humidity: 60% or less                                                                          |
| Room dimensions:    | 2,500 mm × 2,000 mm × 1,800 mm or more                                                         |
|                     | Door width: 850 mm or more                                                                     |

|                        | W(mm) | D(mm) | H(mm) | Weight(kg)  |
|------------------------|-------|-------|-------|-------------|
| EOS column unit        | 630   | 840   | 1480  | Approx. 260 |
| Rotary pump (RP): 1    | 530   | 230   | 320   | Approx. 23  |
| EDS unit <sup>*2</sup> |       |       |       | Approx. 5   |

## Installation Room Example

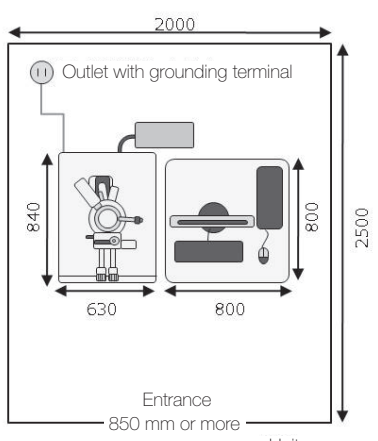

Unit: mm

#### EDS Applicable to two configurations: (A) Analysis and (LA ) Low Vacuum & Analysis.

### Main Specifications

| i.                                            |                                                                                           | ● : Standar            | d O: Option       |
|-----------------------------------------------|-------------------------------------------------------------------------------------------|------------------------|-------------------|
|                                               |                                                                                           | Basic                  | Standard          |
|                                               | Built into the SEM control software                                                       |                        |                   |
|                                               | Integrated management of observation & analysis data                                      |                        |                   |
| SEM integration                               | Specifying analysis positions on the SEM operation screen (direct analysis on UI for SEM) | •                      | •                 |
|                                               | Graphical display of analysis positions                                                   |                        |                   |
| Detector                                      | SDD type                                                                                  | Refer to "Details of D | PrySD™ detectors" |
|                                               | Qualitative analysis (peak identification, automatic qualitative analysis)                |                        |                   |
|                                               | Visual Peak ID                                                                            | •                      | •                 |
| Spectral analysis                             | Standard-less quantitative analysis (ZAF method)                                          |                        |                   |
|                                               | Standard quantitative analysis (ZAF method) *4                                            |                        |                   |
|                                               | PHI-RHO-Z (PRZ) method: quantitative correction method                                    |                        | •                 |
| Line analysis                                 | Line analysis (parallel & arbitrary direction)                                            | •                      |                   |
|                                               | Elemental map<br>(map with multiple colors, monochrome, multiple-color superimposition)   |                        |                   |
|                                               | Maximum pixel resolution: 4,096 × 3,072                                                   |                        |                   |
|                                               | Real-time pop-up spectrum                                                                 |                        |                   |
| Real-time net count map                       | Deconvolution map (net count map, quantitative map)                                       | •                      |                   |
|                                               | Real-time net count map                                                                   |                        |                   |
|                                               | Real-time filter                                                                          |                        |                   |
|                                               | Line profile display                                                                      |                        |                   |
|                                               | Probe tracking                                                                            |                        |                   |
| Serial analysis                               | Spectral analysis, line analysis, elemental map                                           |                        |                   |
|                                               | Comprehensive analysis of already-analyzed data (qualitative & quantitative analysis)     | •                      | •                 |
| Montage                                       | Automatic montage (SEM image, elemental map)                                              |                        |                   |
|                                               | Serial elemental mapping for multiple areas                                               | •                      | •                 |
|                                               | Particle analysis (auto / manual) & EDS analysis                                          |                        |                   |
|                                               | Classification of particle analysis data                                                  |                        |                   |
| Particle Analysis Software                    | Graph display of statistical processed particle analysis data                             | $\bigcirc$             | 0                 |
|                                               | Large-area serial particle analysis & EDS analysis                                        |                        |                   |
|                                               | Specifying the measurement area on Stage Navigation System                                |                        |                   |
| Data management function<br>Report generation | SMILE VIEW™ Lab                                                                           | •                      | •                 |
| Help function                                 | Help guide                                                                                | •                      |                   |
| Offline function                              | Offline software for data analysis                                                        | 0                      | 0                 |

## Details of DrySD<sup>™</sup> detectors

| Detection area | Energy resolution | Detectable elements |
|----------------|-------------------|---------------------|
| 25 mm²         | 130 eV or less    | Be to U             |

Specifications subject to change without notice.

Microsoft, Windows, PowerPoint and Microsoft Office are registered trademarks of Microsoft Corporation in USA and other countries. Microsoft Word is a product name of Microsoft Corporation.

Certain products in this brochure are controlled under the "Foreign Exchange and Foreign Trade Law" of Japan in compliance with international security export control, JEOL Ltd. must provide the Japanese Government with "End-user's Statement of Assurance" and "End-use Certificate" in order to obtain the export license needed for export from Japan. If the product to be exported is in this category, the end user will be asked to fill in these certificate forms.

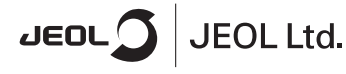

ARGENTINA COASIN S.A.C.LyF. Virrey del Pino 4071, C1430CAM-Buenos Aires Argentina Tel. 54-11-4552-3185 Fax, 54-11-4555-3321

AUSTRALIA & NEW ZEALAND JEOL(AUSTRALASIA) Pty.Ltd Suite 1, L2 18 Aquatic Drive - Frenchs Forest NSW 2086 Australia Tel, 61-2-9451-3855 Fax, 61-2-9451-3822

AUSTRIA JEOL (GERMANY) GmbH Gute Aenger 30 85366 Freising, Germany Tel, 49-8161-9845-0 Fax, 49-8161-9845-100

BANGLADESH A.Q. CHOWDHURY SCIENCE & SYNERGY PVT. LTD. 87, Suhwardy Avenue, Floor 2 Bangladesh Bangladesh Tel, 8802-9862272, 8953450, 8953501 Fax, 8802-9862428

BELGIUM JEOL (EUROPE) B.V. Planet II, Gebouw B Leuvensesteenweg 542, B-1930 Zaventem Belgium Tel.32-2-720-0560 Fax.32-2-720-6134

BRAZIL JEOL Brasil Instrumentos Científicos Ltda. Av. Jabaguara, 2956 6° andar conjunto 52 ; 04046-500 Sao Pauto, SP Brazil Tel, 55-11-5070 4000 Fax. 55-11-5070 4010

CANADA JEOL CANADA, INC. 3275 1ere Rue, Local #8 St-Hubert, QC J3Y-8Y6, Canada Tel, 1-450-676-8776 Fax. 1-450-676-6694

CHILE ARQUIMED INNOVATION Arturo Prat 828, Santiago, Chile Tel. 56-2-634-6266 Fax. 56-2-634-4633

CHINA JEOL(BELJING) CO., LTD. Zhongkeziyuan Bulkling South Tower 2F, Zhongguancun Nansanjie Street No. 6, Haidian District, Beijing, P.R.China Tel. 86-10-6804-6321 Fax. 66-10-6804-6324

JEOL (BEIJING) CO., LTD., SHANGHAI BRANCH Room 1505/1506, Nol 300Xi Kang Road, Jing an Dist., Shanghai, 200040, China Tel, 86-21-6248-4868/4487/4537/4404 Fax. 86-21-6248-4075

JEOL (BEIJING) CO., LTD., GUANGZHOU BRANCH N1601, World Trade Center Bulding, 4971-375, Huan Shi Road East, Guangzhou, Guangdong Prov., 510095, P.R.China Tel, 85-20-8778-7548 Fax, 86-20-8778-4268

JEOL (BEIJING) CO., LTD., WUHAN BRANCH Room A2118, Zhongshang Haza Office Bidg., No, 7 Zhongnan Road, Wuhan, Hubei, 430071, P.R.China Tel, 86-27-8713-2567 Fax, 86-27-8713-2567

JEOL LTD. (BEJJING) CO., LTD., CHENGDU BRANCH 1807A Zongfu Building, NO. 35 Zhongfu Road, Chengdu, Sichuan, 610016 P.R. China Tel, 86:28-86622554 Fax, 86-28-86622564 3-1-2 Musashino Akishima Tokyo 196-8558 Japan Sales Division Tel. +81-3-6262-3560 Fax. +81-3-6262-3577 www.jeol.com ISO 9001 · ISO 14001 Certified

EGYPT JEOL SERVICE BUREAU 3rd Fl. Nile Center Bldg., Nawal Street, Dokki, (Cairo), Egypt Tel. 20-2-3335-7220 Fax. 20-2-3338-4186

FRANCE JEOL (EUROPE) SAS Espace Claude Monet, 1 Allee de Giverny 78290, Croissy-sur-Seine, France Tel, 33-13015-3747 Fax, 33-13015-3747

GERMANY JEOL (GERMANY) GmbH Gute Aenger 30 85356 Freising, Germany Tel: 49-8161-9845-0 Fax, 49-8161-9845-100

GREAT BRITAIN & IRELAND JEOL (U.K.) LTD.

JEOL House, Silver Court, Watchmead, Welwyn Garden City, Herts AL7 1LT, U.K. Tel, 44-1707-377117 Fax, 44-1707-37254 GREECE N. ASTERIADIS S.A.

65-58,S. Trikoupi Str. P.O. Box 26140 GR-10022, Athens, Greece Tel. 30-1-823-5383 Fax. 30-1-823-9567

HONG KONG FARMING LTD. Unit No. 1009, 10/F., Prosperity 663 King's Road, North Point, Hong Kong Tel. 852-2815-7299 Fax, 852-2851-4635

INDIA JEOL INDIA Pvt. Ltd. Unit No. 305, 3rd Floor, ABW Elegance Tower, Jasola District Centre, New Delhi 110 025, India Tel. 91-11-6472-2578 Fax. 91-11-4060-1235

JEOL India Pvt. Ltd. Mumbai Branch Regus Mumbai Levels Ground 8 1, Trade Centre Bandra Kurla Complex 1108, Bandra (E) Mumbai, 400051,India Tei : +91-22-40700700

INDONESIA PT. TEKNOLABindo Penta Perkasa Komplek Gading Bukit Indah Blok I/11 JI. Bukit Gading Paya Kelapa Gading Permai, Jakarta 14240, Indonesia Tel, 62-21-45842729

ITALY JEOL (ITALIA) S.p.A. Palazzo Pacinotti - Miano 3 City, Via Ludovico il Moro, 6/A 20080 Basiglio(MI) Italy Tet, 33-02-9041431 Fax, 39-02-9041434

KOREA JEOL KOREA LTD. Dongwoo Bldg. 7F, 1443, Yangjae Daero, Gangdong-Gu, Seoul, 05355, Korea Tel, 82-2-511-2635

KUWAIT Ashraf & CO. Ltd. P.O.Box 3555 Safat 13036, Kuwait Tel. 965-1805151 Fax. 965-24335373

MaLAYSIA MALAYSIA JEOL(MALAYSIA) SDN.BHD. 508, Block A, Jevel 5, Kalman Business Center Advance Business Center Ar301 Petaling Live, Selangor, Malaysia 47301 Petaling Live, Selangor, Malaysia Fax, 60-3-7492-7723 MEXICO JEOL DE MEXICO S.A. DE C.V. Arkansas 11 Piso 2 Colonia Napoles Delegacion Benito Juarez, C.P. 03810 Mexico D.F., Mexico Tel, 52-5-55-211-4511 Fax, 52-5-55-211-0720

Middle East JEOL GULF FZCO PCJ. Box No. 371107 Dubal Airport Free Trade Zone West Wing 5WA No. G12, Dubal, UAE Tel, 971-4-609-1497 Fax, 971-4-609-1498

PAKISTAN (Karachi) ANALYTICAL MEASURING SYSTEM (PVT) LTD.(AMS LTD.) 14-C Main Sheri Commercial Avenue Lane 4, Khayaban-e-Sehar, D.H.A-VII, Karachi-75500, Pakistan Tal, 92-21-35345581 Sa45581 Fax 92-21-35345582

PROMED S.A. PROMED S.A. Parque Industrial Costa del Este Urbanizacion Costa del Este Apartado 0816-01765, Panama, Panama Tel. 507-303-3110 Fax. 507-303-3115

PORTUGAL Izasa Portugal Lda. R. do Proletariado, 1 2790-138 CARNAXIDE, Portugal Tel, 351-21-4424-73-00 Fax, 351-21-418-60-20

OATAR Mannai Trading Company W.L.L. ALI Emadi Complex, Salwa Road P.O.Box 76, Doha, Qatar Tel. +974 4455-8216 Fax. +974 4455-8214

RUSSIA JEOL (RUS) LLC Krasnoproletarskaya Street, 16, Bld. 2, 127473, Moscow, Russian Federation Tel, 7-495-748-7791/7792 Fax, 7-495-748-7793

SAUDI ARABIA ABDULREHMAN ALGOSAIBI G.T.C. (Riyadh) Algosaibi Building-Old Airport Road P.O. Box 215, Riyadh-11411, Saudi Arabia Tel. 966-1-477-7932

SCANDINAVIA SWEDEN JEOL (Nordic) AB Hammarbacken 6A, Box 716, 191 27 Sollentuna Sweden Tel, 46-8-28-280 Fax, 46-8-29-1647

SINGAPORE JEOL ASIA PTE LTD. 2 Corporation Road #01-12 Corporation Place Singapore 618494 Tel, 65-6565-9989 Fax, 65-6565-7552

SOUTH AFRICA ADI Scientific (Pty) Ltd. 370 Angus Crescent, Northlands Business Park, 29 Newmarket Road Northriding, Rahburg, Republico of South Africa Tel. 27-11-482-1363 Fax, 27-11-482-1466

SPAIN IZASA Scientific SLU. Argoneses, 13, 28108 Alcobendas, Madrid, Spain Tel, 34 902 20 30 80 Fax, 34 902 20 30 81 SWITZERLAND JEOL (GERMANY) GmbH Gute Aenger 30 85356 Freising, Germany Tel, 49-8165-77346 Fax, 49-8165-77512

TAIWAN JIE DONG CO., LTD. 7F, 112, Chung Heiao East Road, Section 1, Taipei, Taiwan 10023 (R.O.C.) Tel, 886-2-2322-4655

For NMR & Mass Spectrometer Products Wideron Technologies Corp. No.8-2., No.77, Sec.2, Zhonghua E Rd., East Dist., Tainan City 701, Taiwan (R.O.C.) Tel, 866-6-289-1943 Fax, 866-6-289-1743

(For Mass Spectrometer Products) Tech Max Technical Co., Ltd. 5F., No.11, Wuquan 2nd Rd., Vugu Dist., New Taipei City 248, Taiwan (R.O.C.) Tet, 886-2-9990-1779 Fax, 886-2-8990-2559

For Semiconductor Products: JEOL TAWAN SEMICONDUCTORS LTD. 2F-2, No. 192, Dongguang Rd. East Dist., Hsinchu City 30069, Taiwan (R.O.C.) Tel, 886-3-571-5656 Fax. 886-3-571-5151

THAILAND BEOTHAI BANGKOK EQUIPMENT & CHEMICAL CO., Ltd. 300 Phanolyothin Rd. Phayathai, Bangkok 10400, Thailand Tel, 662-615-2329 Fax, 662-615-2350/2351

JEOL ASEAN TECHNICAL CENTER (JATC) MTEC building room 533 114 Moog, Thailand Science Park Pahoytothin Rd, Klong I, Klong Luang, Pathumthani 12120 THAILAND Tel. 66-2-564-7738 Fax, 66-2-564-7739

THE NETHERLANDS JEOL (EUROPE) B.V. Lireweg 4, NL-2153 PH Nieuw-Vennep, The Netherlands Tel. 31-252-623500 Fax, 31-252-623501

TURKEY Tekser A.S. Kartal Cad. No: 55/3 Inonu Wah., Atasehir 34755, Istanbul, Turkey Tel. 90-216-5736470 Fax. 90-216-5736475

USA JEOL USA, INC. 11 Dearborn Road, Peabody, MA 01960, U.S.A. Tel, 1-978-535-5900 Fax, 1-978-536-2205/2206

JEOL USA, INC. WEST OFFICE 5653 Stoneridge Drive Suite #110 Pleasanton, CA 94588, U.S.A. Tel. 1-925-737-1740 Fax. 1-925-737-1749

VenezuELA GOMSA Service and Supply C.A. Urbanization Montabari III - Residencias Don Andres - Piso 7 - Apartomento 74 Montabari, Cancass, Venezuela Tel, 58-212-443-432 Fax, 58-212-443-4342

VIETVAM. TECHNICAL MATERIALS AND RESOURCES TECHNICAL MATERIALS AND RESOURCES Manil Brand SALES & SERVICE 155-157 Lang Ha Street, Dong Da District, Hanoi, Vietnam Tel. +84 (43) 552 051 6 Tel. +84 (43) 552 251 1